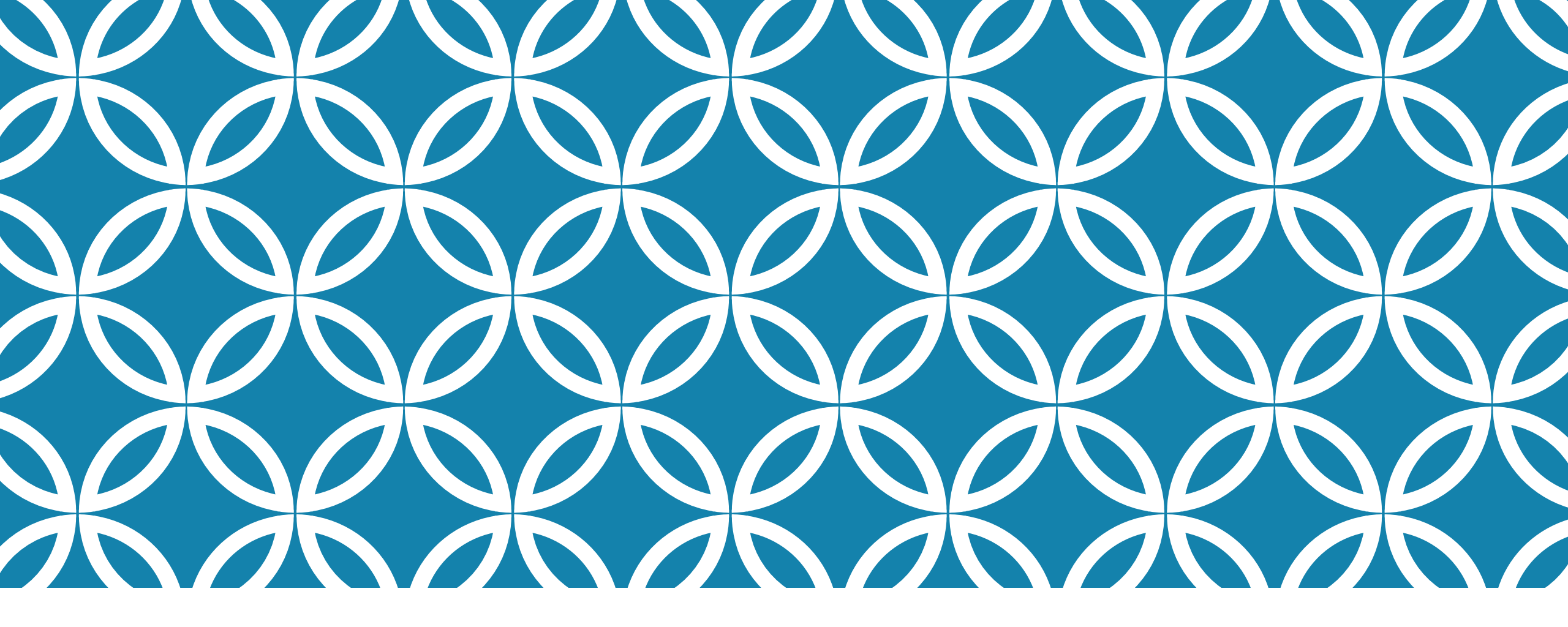

#### **QUESTIONNAIRE** FAIRE PARVENIR UNE INVITATION PAR COURRIEL GUIDE D'UTILISATION DE LA PLATEFORME NUMÉRIQUE PLAN D'INTERVENTION - CSSDM

Sophie Desjardins

CP adaptation scolaire institutionnel, Services éducatifs Centre de services scolaire de Montréal

> Version mise à jour : 2023.08.18

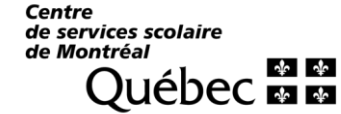

Pour faire parvenir des courriels, cliquer sur la flèche qui se trouve à côté de « Collaborateurs du plan d'intervention ».

Collaborateurs du plan d'intervention V

Aller dans la section « Collaborateurs du plan d'intervention » et cliquer sur « Attribution de questionnaires en envois par courriels ».

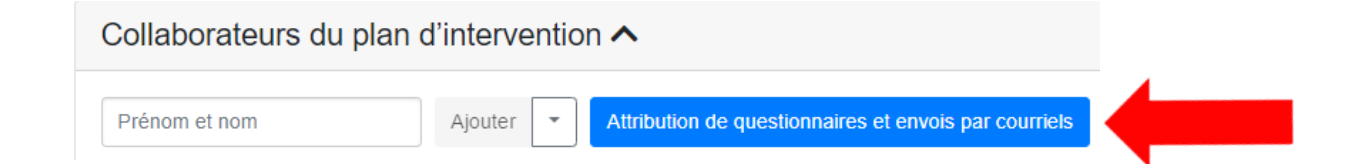

Vous pouvez inviter, au même moment, plusieurs collaborateur.trice.s à répondre au questionnaire (cette action peut être réalisée uniquement par les coordonnateur.trice.s):

• Sélectionner les collaborateur.trice.s en cliquant dans les cases. Un crochet bleu apparaîtra.

|  | ✓ Sélectionner tout | Collaborateur du plan d'intervention | Type d'intervenant  | Courriel             | Questionnaire                                                                                           |
|--|---------------------|--------------------------------------|---------------------|----------------------|----------------------------------------------------------------------------------------------------|
|  |                     | Natacha Labelle                      | Direction           | labelle.n@csdm.qc.ca | Voir le questionnaire<br>Inviter à répondre au questionnaire<br>Inviter à signer le plan d'intervention |
|  |                     | Paul Racine                          | Parent              | paulracine@gmail.com | Voir le questionnaire<br>Inviter à répondre au questionnaire<br>Inviter à signer le plan d'intervention |
|  |                     | David Labelle                        | Intervenant.e pivot | so@csdm.qc.ca        | Voir le questionnaire<br>Inviter à répondre au questionnaire<br>Inviter à signer le plan d'intervention |

3

• Vous pouvez également cliquer sur « Sélectionner tout » :

| ✓ Sélectionner tout | Collaborateur du plan d'intervention | Type d'intervenant  | Courriel             | Questionnaire                                                                                           |
|---------------------|--------------------------------------|---------------------|----------------------|----------------------------------------------------------------------------------------------------|
|                     | Natacha Labelle                      | Direction           | labelle.n@csdm.qc.ca | Voir le questionnaire<br>Inviter à répondre au questionnaire<br>Inviter à signer le plan d'intervention |
|                     | Paul Racine                          | Parent              | paulracine@gmail.com | Voir le questionnaire<br>Inviter à répondre au questionnaire<br>Inviter à signer le plan d'intervention |
|                     | David Labelle                        | Intervenant.e pivot | so@csdm.qc.ca        | Voir le questionnaire<br>Inviter à répondre au questionnaire<br>Inviter à signer le plan d'intervention |

• Si vous souhaitez désélectionner individuellement des collaborateur.trice.s, cliquer dans la ou les case(s) :

| Désélectionner tout | Collaborateur du plan d'intervention | Type d'intervenant  | Courriel             | Questionnaire                                                                                           |
|---------------------|--------------------------------------|---------------------|----------------------|----------------------------------------------------------------------------------------------------|
|                     | Natacha Labelle                      | Direction           | labelle.n@csdm.qc.ca | Voir le questionnaire<br>Inviter à répondre au questionnaire<br>Inviter à signer le plan d'intervention |
|                     | Paul Racine                          | Parent              | paulracine@gmail.com | Voir le questionnaire<br>Inviter à répondre au questionnaire<br>Inviter à signer le plan d'intervention |
|                     | David Labelle                        | Intervenant.e pivot | so@csdm.qc.ca        | Voir le questionnaire<br>Inviter à répondre au questionnaire<br>Inviter à signer le plan d'intervention |

• Si vous souhaitez désélectionner l'ensemble des collaborateur.trice.s, cliquer sur **« Désélectionner tout »**:

|  | Désélectionner tout | Collaborateur du plan d'intervention | Type d'intervenant  | Courriel             | Questionnaire                                                                                           |
|--|---------------------|--------------------------------------|---------------------|----------------------|----------------------------------------------------------------------------------------------------|
|  | 2                   | Natacha Labelle                      | Direction           | labelle.n@csdm.qc.ca | Voir le questionnaire<br>Inviter à répondre au questionnaire<br>Inviter à signer le plan d'intervention |
|  |                     | Paul Racine                          | Parent              | paulracine@gmail.com | Voir le questionnaire<br>Inviter à répondre au questionnaire<br>Inviter à signer le plan d'intervention |
|  |                     | David Labelle                        | Intervenant.e pivot | so@csdm.qc.ca        | Voir le questionnaire<br>Inviter à répondre au questionnaire<br>Inviter à signer le plan d'intervention |

 Cliquer sur « Répondre au questionnaire ». Les courriels seront envoyés automatiquement aux collaborateur.trice.s sélectionné.e.s.

| Collaborateurs                                                                                                    |  |  |  |  |
|----------------------------------------------------------------------------------------------------|--|--|--|--|
| Inviter les collaborateurs sélectionnés à :<br>Répondre au questionnaire  Signer le plan d'intervention                      |  |  |  |  |
| <ul> <li>Ce collaborateur n'a pas de questionnaire associé.</li> <li>Ce collaborateur n'a pas de courriel défini.</li> </ul> |  |  |  |  |

• Un message s'affichera en vert pour vous confirmer que les courriels ont été envoyés.

Les courriels ont bien été envoyés.

• Vous pouvez également **inviter individuellement** un.e collaborateur.trice à répondre au questionnaire en cliquant sur « Inviter à répondre au questionnaire » qui est situé dans la colonne « Questionnaire ».

| Collaborateur du plan d'intervention | Type d'intervenant | Courriel                    | Questionnaire                                                                                                    |
|--------------------------------------|--------------------|-----------------------------|----------------------------------------------------------------------------------------------------|
| Sophie Desjardins                    | Parent             | Sophie_desjardins@gmail.com | Voir le questionnaire<br>Voir le dernier courriel envoyé<br>Envoyer un rappel à répondre au questionnaire<br>Inviter à signer le plan d'intervention |
| Roger Choquette                      | Titulaire          | choquette.r@csdm.qc.ca      | Voir le questionnaire<br>Inviter à répondre au questionnaire<br>Inviter à signer le plan d'intervention                                              |
| Caroline Duquette                    | Direction          | duquette.c@csdm.qc.ca       | Voir le questionnaire<br>Inviter à répondre au questionnaire<br>Inviter à signer le plan d'intervention                                              |

- Lorsque vous cliquez sur « Inviter à répondre au questionnaire », un courriel préparé à l'avance, qui comporte des liens utiles pour guider les collaborateur.trice.s, s'affichera.
- Vous pouvez modifier le courriel si vous le souhaitez.
- Cliquer sur « Envoyer le courriel » pour faire parvenir le courriel à la personne désirée.

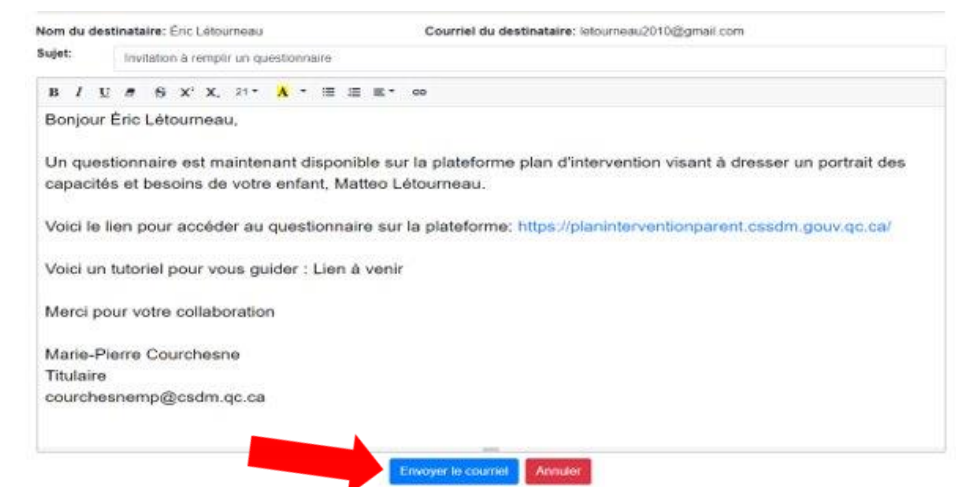

 Voici un exemple de courriel que les intervenant.e.s scolaires pourraient recevoir.

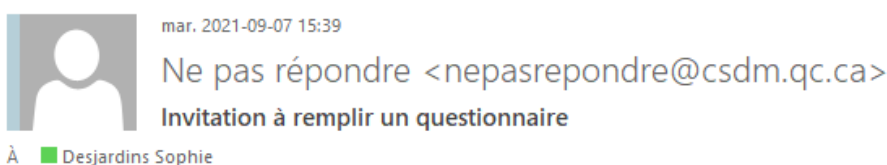

Bonjour Sophie Desjardins,

Un questionnaire est maintenant disponible sur la plateforme plan d'intervention visant à dresser un portrait des capacités et besoins de l'élève Matteo Létourneau.

Voici le lien pour accéder au questionnaire sur la plateforme: https://planinterventiontest.csdm.qc.ca/PlanIntervention?id=C8C9C8E8-C7A6-466A-80CB-99F73294B77B

Merci pour votre collaboration

Sophie Desjardins Intervenant de l'école desjardinsso@csdm.qc.ca